## **Guide to AILSA** (Artificial Intelligence Loan Systematic Advisor)

**AILSA** is an **AI** (Artificial Intelligence) **underwriting technology** that can not only automatically review mortgage application/credit report but also generate a list of conditions with loan approval.

With just one click, you can get an instant loan approval by AILSA.

\* Available for RED,TVOE, DSCR and ITIN programs

- 2 PAGES

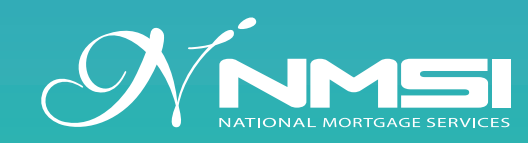

Uscamer: InterNormation is intended to general information purposes with the goal of assisting NMSF suborners in complying with the new RESPA-TLA regulations. This information is provided as a courtery to NMSF customers and AMSF makes no representation or warranty regarding the accuracy of the information set forth herein, and you may not rely on this information to ensure your company's compliance with the RESPA-TLA regulations. You are advised to consult your own compliance staff or attorney regarding your specific residential mortgage lending questions or situation to ensure your compliance with all applicable laws and regulations.

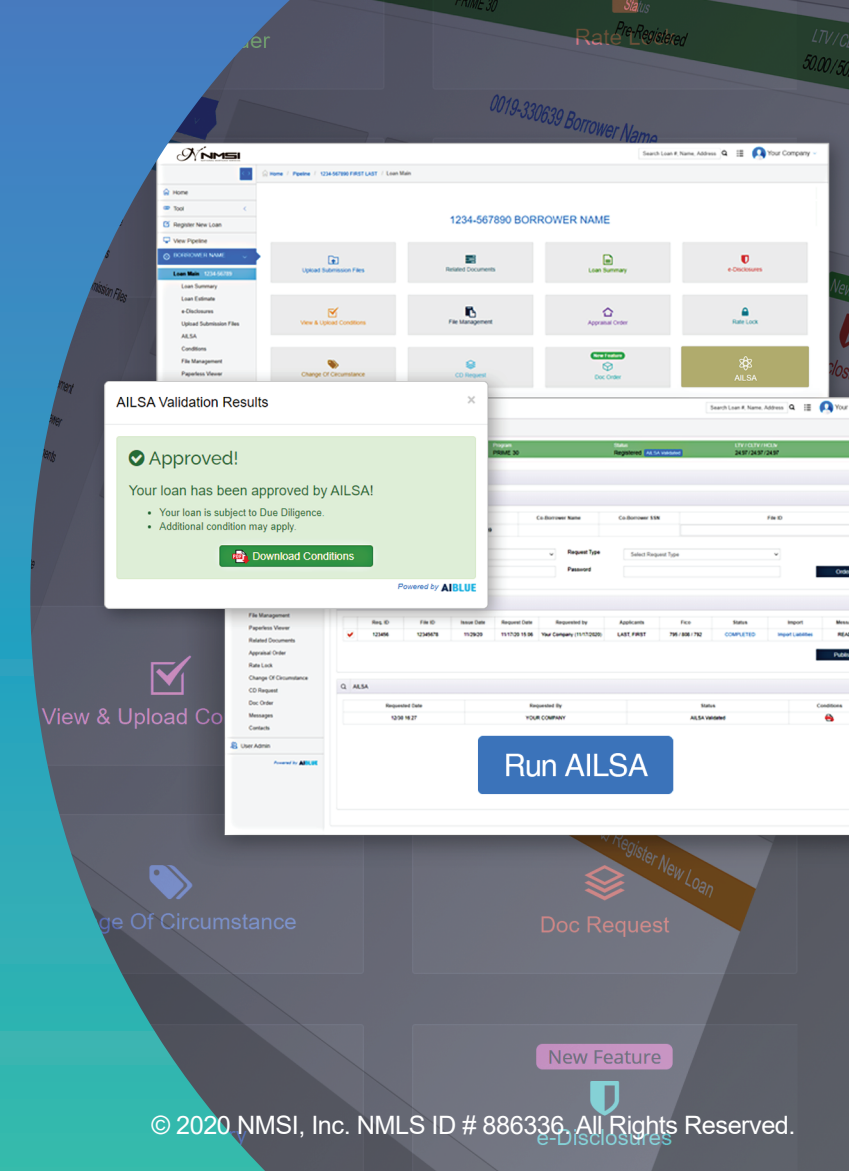

| (                                                                                                    | <b>NN</b>                                                                                                    | MSI                                                                                                    |                                                                                                    |  |  |  |  |  |  |
|----------------------------------------------------------------------------------------------------|----------------------------------------------------------------------------------------------------|----------------------------------------------------------------------------------------------------|----------------------------------------------------------------------------------------------------|--|--|--|--|--|--|
|                                                                                                    | Sign in to your                                                                                                    | account                                                                                                    |                                                                                                    |  |  |  |  |  |  |
| F                                                                                                    | Please enter your name and p                                                                                                    | bassword to log in.                                                                                                    |                                                                                                    |  |  |  |  |  |  |
| Username                                                                                                    |                                                                                                    |                                                                                                    |                                                                                                    |  |  |  |  |  |  |
| Password                                                                                                    |                                                                                                    |                                                                                                    |                                                                                                    |  |  |  |  |  |  |
| Demember                                                                                                    |                                                                                                    |                                                                                                    | Less le                                                                                                    |  |  |  |  |  |  |
| Remember me                                                                                                    | next time.                                                                                                    |                                                                                                    | Log in                                                                                                    |  |  |  |  |  |  |
| disclaimer: the information on r<br>express or implied, neither nm<br>punitive or exemplary damage                                                                                                    | nmsi express is provided "as is" "as ava<br>si, inc. or its agents, employees shall be<br>s, in any way arising from your use of n                                                                                                    | illable" without any warranty of any i<br>liable for any direct, special, incide<br>msi express.                                                                                                    | kind, either<br>ental, consquentia                                                                                                    |  |  |  |  |  |  |
|                                                                                                    |                                                                                                    |                                                                                                    |                                                                                                    |  |  |  |  |  |  |
| Register New                                                                                                    | Loan Register New Loan                                                                                                    |                                                                                                    |                                                                                                    |  |  |  |  |  |  |
| Register New Loan                                                                                                    |                                                                                                    |                                                                                                    |                                                                                                    |  |  |  |  |  |  |
| 1                                                                                                    | 3_                                                                                                    | 4                                                                                                    | 5                                                                                                    |  |  |  |  |  |  |
| Step 1<br>Import                                                                                                    | Step 2 Step 3<br>Select Program Contact Email(s                                                                                                    | ) Step 4<br>Summary                                                                                                    | Step 5<br>Upload                                                                                                    |  |  |  |  |  |  |
|                                                                                                    |                                                                                                    |                                                                                                    |                                                                                                    |  |  |  |  |  |  |
| Step 1 - Option                                                                                                    | n S                                                                                                    | tep 1 - Option 2                                                                                                    |                                                                                                    |  |  |  |  |  |  |
| Drop Fann                                                                                                    | to <b>Register</b><br>(or <b>Click</b> to upload)                                                                                                    |                                                                                                    |                                                                                                    |  |  |  |  |  |  |
| ► Drop Fann.<br>to R.<br>(or Clied                                                                                                    | e <b>gister</b><br>k to upload)                                                                                                    | Enter 1003 Loan Applicatio                                                                                                    | n                                                                                                    |  |  |  |  |  |  |
| • Drop Fann<br>to Ru<br>(or Cliel                                                                                                    | egister<br>k to upload)<br>Next                                                                                                    | Enter 1003 Loan Applicatio                                                                                                    | n                                                                                                    |  |  |  |  |  |  |
| • Drop Fann<br>to Ru<br>(cr Clie                                                                                                    | egister<br>ktoupload)<br>Next                                                                                                    | Enter 1003 Loan Applicatio                                                                                                    | •                                                                                                    |  |  |  |  |  |  |
| Pricing Engine                                                                                                    | egister<br>ktoupload)<br>Ned                                                                                                    | Etter 1003 Loan Agekato<br>View PipeLine                                                                                                    | 0                                                                                                    |  |  |  |  |  |  |
| Pricing Engine     Pricing Engine     Try Picing Engine to find the best program and rate that fits your client's need.                                                                                                    | egister<br>(to upload)<br>Ned<br>Register Ne<br>MSJ allows you submitting to underwriting<br>with just a few clicks.                                                                                                    | 2<br>View PipeLine<br>Added convertience to pipeline mana,<br>Nov easier than evert                                                                                                    | generit. NMSI competit                                                                                                    |  |  |  |  |  |  |
| Pricing Engine     Pricing Engine     Ty Pricing Engine to find the best program and rate that fits your client's need.     Product Matrix                                                                                                    | egister<br>to upload<br>Register Ne<br>MMSI allows you submitting to underwriting<br>MMSI allows you submitting to underwriting<br>uth just a few clicks.                                                                                                    | Enter 1003 Loan Application         Q         View PipeLine         Added convertience to pipeline manage         Nove easier than evert         o       Image: Appraisal Fee Find                                                                                                    | gement. NMSI competition                                                                                                    |  |  |  |  |  |  |
| Prop Fann<br>to Ru<br>(or Ciel<br>Pricing Engine     Pricing Engine     Pricing Engine     Pricing Engine of the best program<br>and rate that fits your clerifs need.     Product Matrix     MNSI Offen a wide array of competitive loar<br>option. Agency, junche and portfolio program<br>guidelines.                                                                                                    | egister<br>to upload<br>Register Ne<br>Register Ne<br>MMS1 allows you submitting to underwriting<br>MMS1 allows you submitting to underwriting<br>MMS1 allows you submitting<br>MMS1 allows you submitting<br>MMS1 allows you submitting<br>MMS1 allows you submitting<br>MMS1 allows you submitting<br>MMS1 allows                                                                                                    | Etter 1003 Loan Application         Q         View PipeLine         Added convertience to pipeline manes         Nove easier than evert         • March action of the loan information of the loan information         Click here and enter the loan information         Click here and enter the loan information         Click here and enter the loan information                                                                                                    | gement. NMSI competitions of the competition of the competition of the                                                                                                    |  |  |  |  |  |  |
| Pricing Engine     Pricing Engine     Try Pricing Engine     Try Pricing Engine      Try Pricing Engine      Try Prichtry Pricing      Try Price  | agister to upload  Net  Register N  Register N  Register N  Register N  C  Cick here to access the full list of NMSI form and disclosures required for ubmission.                                                                                                    | 2     View PipeLine     Added convertience to pipeline management     Nor easier than evert     Cick here and enter the lean informat     out out out out out out out out out                                                                                                    | gennett. NMSI ca<br>competition<br>ler o<br>gedadited                                                                                                    |  |  |  |  |  |  |
| Pricing Engine     Pricing Engine     Try Pricing Engine     Try Pricing Engine      Try Pricing Engine      Try Price      Try Price      Try Pr | agister to upload  Net  Register N  Register N  Register N  C  C  C  C  C  C  C  C  C  C  C  C  C                                                                                                    | Liter 1003 Loan Application     View PipeLine     Added convertience to pipeline management     Nor easier than evert     Cick here and enter the loan informat     Out of Appraisal Fee Fince     Cick here and enter the loan informat     Out of Appraisal Fee Fince                                                                                                    | permett MMSI ca<br>competition<br>for o<br>guideline                                                                                                    |  |  |  |  |  |  |
| Prop Fann, to R. (or died     Pricing Engine     Pricing Engine     Pricing Engine     Pricing Engine to find the best program and rate that the your clearts need.     Product Matrix     NNSI Offens a wide array of competitive loar option. Agency, hundo and portfolio program guidelines.                                                                                                    | be of the second set of the second set of t                                                                                                    | Litter 1003 Loan Application     View PipeLine     Added convenience to pipeline manage     Added convenience to pipeline management     Added convenience to pipeline management     Added convenience to pipeline management | gement. NMSI competition to competition to Cick her announce guideline                                                                                                    |  |  |  |  |  |  |
| Pricing Engine     Pricing Engine     Try Pricing Engine     Pricing Engine     Try Pricing Engine      Try Pricing Engine to find the best program and rate that fits your client's need.     NSIS Offena as wide array of competitive losar guidelines.                                                                                                    |                                                                                                    |                                                                                                    | primer. Missi ca<br>primer. Missi ca<br>competiti<br>ion to Cick har<br>guideline<br>Cick har<br>guideline                                                                                                    |  |  |  |  |  |  |
| Pricing Engine     Pricing Engine     Pricing Engine     Pricing Engine     Pricing Engine     Pricing Engine to find the best program and rate that the your client's need.     Product Matrix     MNSI Offers a wide array of competitive lear option. Agency, indice array of competitive lear option. Agency, indice array of comp |                                                                                                    | Loss Application     View PipeLine     Added convertiences to pipeline manas     Nore easier than evert      Click here and enter the loan informat     characterized and enter the loan informat     characterized and enter the loan informat     Click here and enter the loan informat                                                                                                    | egement. NMSI competitions competitions to competition to Click here announce goddeline sectors announce goddeline sectors announ                                                                                                    |  |  |  |  |  |  |
| Crop Fann<br>to R<br>(or died<br>Pricing Engine<br>Pricing Engine<br>Product Matrix<br>Product Matrix<br>Upod Submission Files<br>Upod Submission Files<br>Vers & Uppad Constitues                                                                                                    | egister       Net         kto upload)       Net         egister Nice       Net         egister Nice       Net                                                                                                    |                                                                                                    | gemert. NASI conception<br>of the competition<br>ion to Cick here and<br>guideline<br>Cick here and<br>competition<br>Cick here and<br>competition<br>Cick here and<br>competition<br>Cick here and<br>competition<br>Cick here and<br>competition<br>Cick here and<br>Cick here and                                                                                                    |  |  |  |  |  |  |
| Procep Fann, to R.<br>(or Gid     Composition of the best program and rate that the your client's need.     Product Matrix     Upoad Submession Files     Upoad Submession Files     View & Uplaad Constitues                                                                                                    | egister     to upload     NMS1 allows you submitting to underwitting     MMS1 allows you submitting to underwitting     MMS1 allows you submitting to underwitting     MMS1 allows you submitting to underwitting     MMS1 allows you submitting to underwitting     MMS1 allows you submitting to underwitting     MMS1 allows you submitting to underwitting     MMS1 allows you submitting to underwitting     MMS1 allows you submitting to underwitting     MMS1 allows you submitting to underwitting     MMS1 allows you submitting to underwitting     MMS1 allows you submitting to underwitting   MMS1 allows you submitting to underwitting   MMS1 allows you submitting to underwitting   MMS1 allows you submitting to underwitting   MMS1 allows you submitting to underwitting     MMS1 allows you submitting to underwitting     MMS1 allows you submitting to underwitting     MMS1 allows you submitting to underwitting     MMS1 allows you submitting to underwitting     MMS1 allows you submitting to underwitting     MMS1 allows you submitting to underwitting     MMS1 allows you submitting to underwitting     MMS1 allows you submitting to underwitting     MMS1 allows you submitting to underwitting to underwitting to underwitting                                                                                                    | Citer 1003 Loan Application                                                                                                    | e gement. NMSI competition to competition to Citick here e description to competition to Citick here e description description                                                                                                    |  |  |  |  |  |  |
| Cropp Fann, to R. (or died of the set program and rate that Its your clearts need.     Pricing Engine to find the best program and rate that Its your clearts need.     Product Matrix     Upoad Submission Files     Upoad Submission Files     View & Uplaad Constitutes                                                                                                    | egister<br>to upload<br>Register N<br>Register N |                                                                                                    | e<br>prinert NMS i competit<br>ler • ②<br>competit<br>ion to Cick the<br>guideline<br>Cick the<br>competit<br>competit<br>co |  |  |  |  |  |  |

## How to use AILSA

Login with your ID and PW at **http://broker.nmsigroup.com** to register a file.

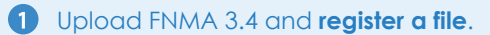

2 Click "View Pipeline" and select the loan you are looking for.

**3** Go to "AILSA Instant Loan Approval".

|               | Borrower Name     FIRST LAST |               | SSN          |             | Co-Borrower Name |            | Co-Borrower \$\$N |        | File ID  |         |
|---------------|------------------------------|---------------|--------------|-------------|------------------|------------|-------------------|--------|----------|---------|
| <b>v</b>      |                              |               | 123-45       | 123-45-6789 |                  |            |                   |        |          |         |
| ervice Prov   | rider                        | Select Servic | e Provider   | ~           | Request Type     | Select I   | Request Type      | ~      | 1 4      | ŧ       |
| radit Llear I |                              |               |              |             | Password         |            |                   |        |          |         |
| reuk üser i   |                              |               |              |             | Password         |            |                   |        | 0        | rder    |
|               |                              |               |              |             |                  |            |                   |        |          |         |
| Result        |                              |               |              |             |                  |            |                   |        |          |         |
|               |                              |               |              |             |                  |            |                   |        |          |         |
| Req.          | ID File ID                   | Issue Date    | Request Date | Reque       | ested by         | Applicants | Fico              | Status | Import   | Message |
|               |                              |               |              |             |                  |            |                   |        |          |         |
|               |                              |               |              |             |                  |            |                   |        | 51       | hmit    |
|               |                              |               |              |             |                  |            |                   |        |          | ionin.  |
|               |                              |               |              |             |                  |            |                   |        |          |         |
|               |                              |               |              |             |                  |            |                   |        |          |         |
| AILSA         |                              |               |              |             |                  |            |                   |        |          |         |
| AILSA         | Democrated D                 | ata           |              | Descented   | Du               |            | Platus            |        | Canditio |         |

| Borrow           | Borrower Name  |                | 55N         |                | Co-Borrower Name |                 | wer SSN   | File ID            |            |  |
|------------------|----------------|----------------|-------------|----------------|------------------|-----------------|-----------|--------------------|------------|--|
| FIRST LAST       |                | 123-4          | 123-45-6789 |                |                  |                 |           |                    |            |  |
| Service Provider | Select Service | e Provider     | ~           | Request Type   | Selec            | t Request Type  | ~         |                    |            |  |
| Credit User ID   |                |                |             | Password       |                  |                 |           | Or                 | der        |  |
|                  |                |                |             |                |                  |                 |           |                    |            |  |
| Result           |                |                |             |                |                  |                 |           |                    |            |  |
| Req. ID File I   | Issue Date     | Request Date   | Reque       | lested by      | Applicants       | Fico            | Status    | Import             | Message    |  |
| 23456 123456     | 78 11/29/20    | 11/17/20 15:06 | Your Compan | y (11/17/2020) | LAST, FIRST      | 795 / 808 / 792 | COMPLETED | Import Liabilities | READY      |  |
|                  |                |                |             |                |                  |                 | 6         | Sut                | mit        |  |
|                  |                |                |             |                |                  |                 |           |                    |            |  |
| AILSA            |                |                |             |                |                  |                 |           |                    | Conditions |  |
| AILSA Requested  | Date           |                | Requested   | Ву             |                  | Status          |           | Condition          | s          |  |

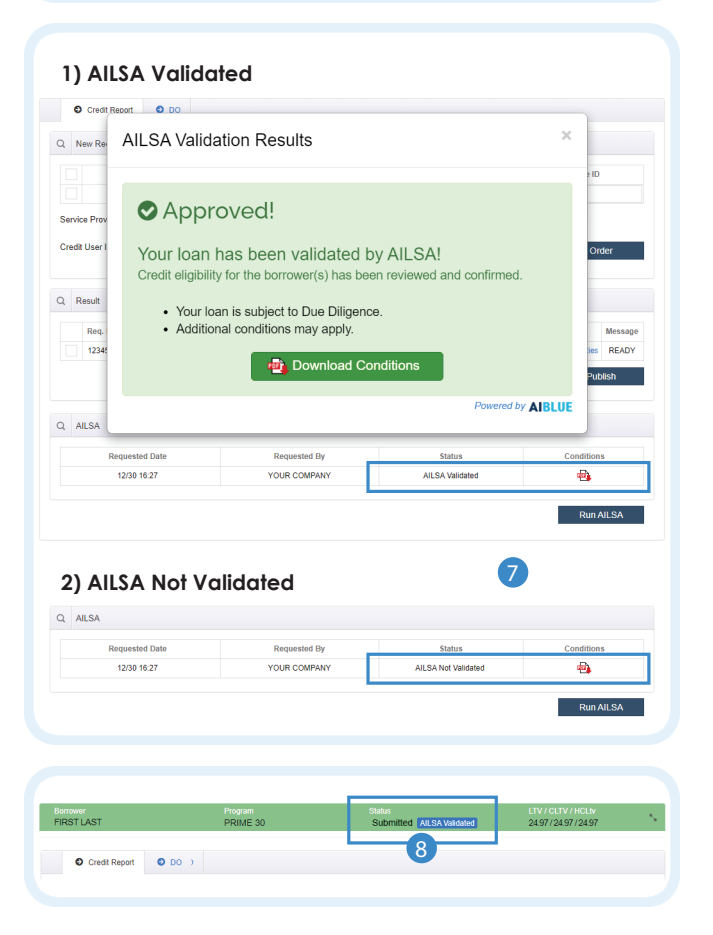

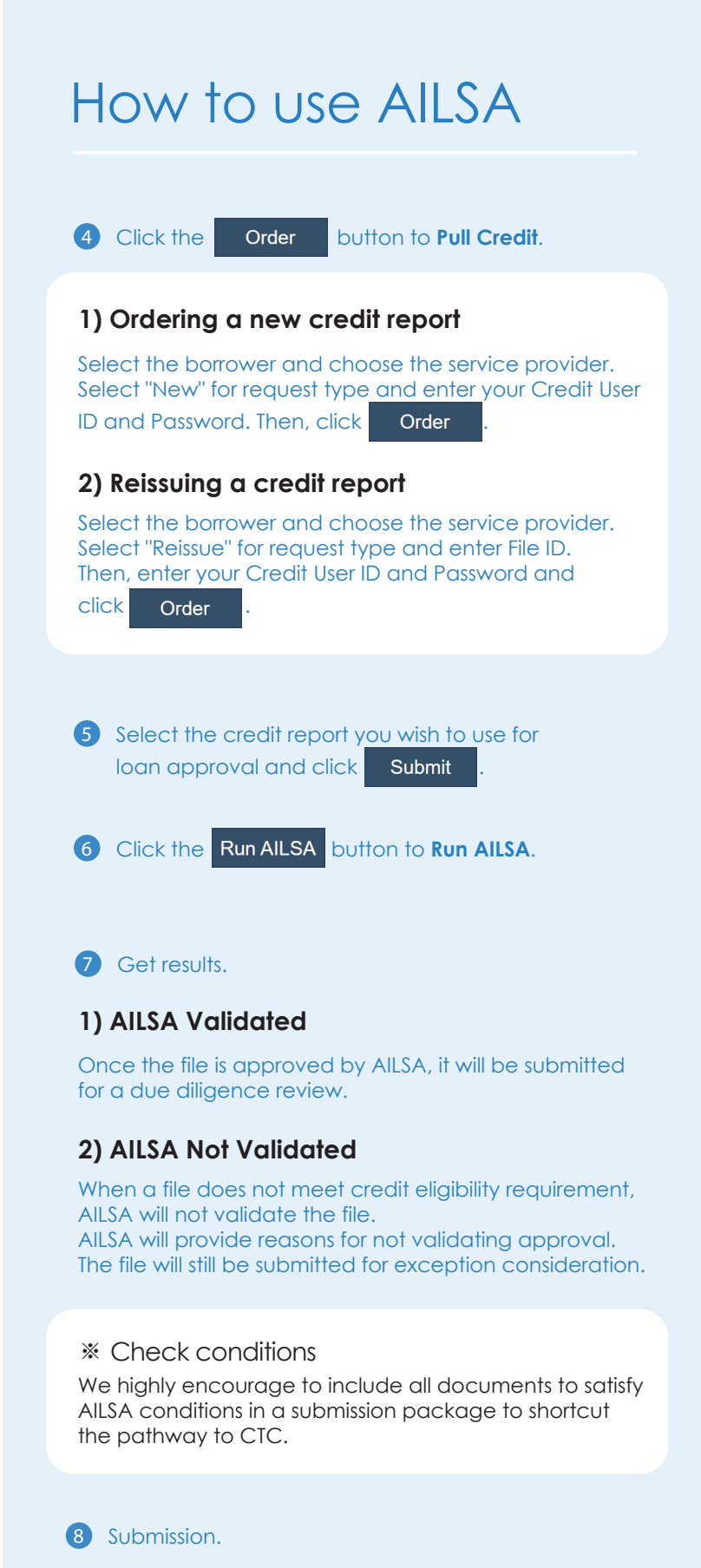

Loans that are validated by AILSA will be recognized on the loan status when submitted.